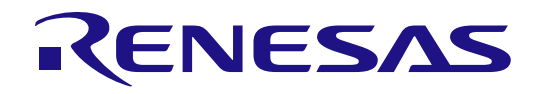

# RX671 Group

Evaluation Kit for RX671 Microcontroller Group EK-RX671 Quick Start Guide

Renesas RX Family RX600 Series

All information contained in these materials, including products and product specifications, represents information on the product at the time of publication and is subject to change by Renesas Electronics Corp. without notice. Please review the latest information published by Renesas Electronics Corp. through various means, including the Renesas Electronics Corp. website (http://www.renesas.com).

Renesas Electronics

Rev. 1.00 Jan 2023

#### Notice

- Descriptions of circuits, software and other related information in this document are provided only to illustrate the operation of semiconductor products and application examples. You are fully responsible for the incorporation or any other use of the circuits, software, and information in the design of your product or system. Renesas Electronics disclaims any and all liability for any losses and damages incurred by you or third parties arising from the use of these circuits, software, or information.
- Renesas Electronics hereby expressly disclaims any warranties against and liability for infringement or any other claims involving patents, copyrights, or other intellectual property rights of third parties, by or arising from the use of Renesas Electronics products or technical information described in this document, including but not limited to, the product data, drawings, charts, programs, algorithms, and application examples.
- 3. No license, express, implied or otherwise, is granted hereby under any patents, copyrights or other intellectual property rights of Renesas Electronics or others.
- 4. You shall be responsible for determining what licenses are required from any third parties, and obtaining such licenses for the lawful import, export, manufacture, sales, utilization, distribution or other disposal of any products incorporating Renesas Electronics products, if required.
- 5. You shall not alter, modify, copy, or reverse engineer any Renesas Electronics product, whether in whole or in part. Renesas Electronics disclaims any and all liability for any losses or damages incurred by you or third parties arising from such alteration, modification, copying or reverse engineering.
- 6. Renesas Electronics products are classified according to the following two quality grades: "Standard" and "High Quality". The intended applications for each Renesas Electronics product depends on the product's quality grade, as indicated below.

"Standard": Computers; office equipment; communications equipment; test and measurement equipment; audio and visual equipment; home electronic appliances; machine tools; personal electronic equipment; industrial robots; etc.

"High Quality": Transportation equipment (automobiles, trains, ships, etc.); traffic control (traffic lights); large-scale communication equipment; key financial terminal systems; safety control equipment; etc.

Unless expressly designated as a high reliability product or a product for harsh environments in a Renesas Electronics data sheet or other Renesas Electronics document, Renesas Electronics products are not intended or authorized for use in products or systems that may pose a direct threat to human life or bodily injury (artificial life support devices or systems; surgical implantations; etc.), or may cause serious property damage (space system; undersea repeaters; nuclear power control systems; aircraft control systems; key plant systems; military equipment; etc.). Renesas Electronics disclaims any and all liability for any damages or losses incurred by you or any third parties arising from the use of any Renesas Electronics product that is inconsistent with any Renesas Electronics data sheet, user's manual or other Renesas Electronics document.

- 7. No semiconductor product is absolutely secure. Notwithstanding any security measures or features that may be implemented in Renesas Electronics hardware or software products, Renesas Electronics shall have absolutely no liability arising out of any vulnerability or security breach, including but not limited to any unauthorized access to or use of a Renesas Electronics product or a system that uses a Renesas Electronics product. RENESAS ELECTRONICS DOES NOT WARRANT OR GUARANTEE THAT RENESAS ELECTRONICS PRODUCTS, OR ANY SYSTEMS CREATED USING RENESAS ELECTRONICS PRODUCTS WILL BE INVULNERABLE OR FREE FROM CORRUPTION, ATTACK, VIRUSES, INTERFERENCE, HACKING, DATA LOSS OR THEFT, OR OTHER SECURITY INTRUSION ("Vulnerability Issues"). RENESAS ELECTRONICS DISCLAIMS ANY AND ALL RESPONSIBILITY OR LIABILITY ARISING FROM OR RELATED TO ANY VULNERABILITY ISSUES. FURTHERMORE, TO THE EXTENT PERMITTED BY APPLICABLE LAW, RENESAS ELECTRONICS DISCLAIMS ANY AND ALL WARRANTIES, EXPRESS OR IMPLIED, WITH RESPECT TO THIS DOCUMENT AND ANY RELATED OR ACCOMPANYING SOFTWARE OR HARDWARE, INCLUDING BUT NOT LIMITED TO THE IMPLIED WARRANTIES OF MERCHANTABILITY, OR FITNESS FOR A PARTICULAR PURPOSE.
- 8. When using Renesas Electronics products, refer to the latest product information (data sheets, user's manuals, application notes, "General Notes for Handling and Using Semiconductor Devices" in the reliability handbook, etc.), and ensure that usage conditions are within the ranges specified by Renesas Electronics with respect to maximum ratings, operating power supply voltage range, heat dissipation characteristics, installation, etc. Renesas Electronics disclaims any and all liability for any malfunctions, failure or accident arising out of the use of Renesas Electronics products outside of such specified ranges.
- 9. Although Renesas Electronics endeavors to improve the quality and reliability of Renesas Electronics products, semiconductor products have specific characteristics, such as the occurrence of failure at a certain rate and malfunctions under certain use conditions. Unless designated as a high reliability product or a product for harsh environments in a Renesas Electronics data sheet or other Renesas Electronics document, Renesas Electronics products are not subject to radiation resistance design. You are responsible for implementing safety measures to guard against the possibility of bodily injury, injury or damage caused by fire, and/or danger to the public in the event of a failure or malfunction of Renesas Electronics, such as safety design for hardware and software, including but not limited to redundancy, fire control and malfunction, appropriate treatment for aging degradation or any other appropriate measures. Because the evaluation of microcomputer software alone is very difficult and impractical, you are responsible for evaluating the safety of the final products or systems manufactured by you.
- 10. Please contact a Renesas Electronics sales office for details as to environmental matters such as the environmental compatibility of each Renesas Electronics product. You are responsible for carefully and sufficiently investigating applicable laws and regulations that regulate the inclusion or use of controlled substances, including without limitation, the EU RoHS Directive, and using Renesas Electronics products in compliance with all these applicable laws and regulations. Renesas Electronics disclaims any and all liability for damages or losses occurring as a result of your noncompliance with applicable laws and regulations.
- 11. Reneas Electronics products and technologies shall not be used for or incorporated into any products or systems whose manufacture, use, or sale is prohibited under any applicable domestic or foreign laws or regulations. You shall comply with any applicable export control laws and regulations promulgated and administered by the governments of any countries asserting jurisdiction over the parties or transactions.
- 12. It is the responsibility of the buyer or distributor of Renesas Electronics products, or any other party who distributes, disposes of, or otherwise sells or transfers the product to a third party, to notify such third party in advance of the contents and conditions set forth in this document.
- This document shall not be reprinted, reproduced or duplicated in any form, in whole or in part, without prior written consent of Renesas Electronics.
   Please contact a Renesas Electronics sales office if you have any questions regarding the information contained in this document or Renesas Electronics products.
- (Note1) "Renesas Electronics" as used in this document means Renesas Electronics Corporation and also includes its directly or indirectly controlled subsidiaries.
- (Note2) "Renesas Electronics product(s)" means any product developed or manufactured by or for Renesas Electronics.

(Rev.5.0-1 October 2020)

## **Corporate Headquarters**

TOYOSU FORESIA, 3-2-24 Toyosu, Koto-ku, Tokyo 135-0061, Japan

#### www.renesas.com

## Trademarks

Renesas and the Renesas logo are trademarks of Renesas Electronics Corporation. All trademarks and registered trademarks are the property of their respective owners.

## Contact information

For further information on a product, technology, the most up-to-date version of a document, or your nearest sales office, please visit: <a href="http://www.renesas.com/contact/">www.renesas.com/contact/</a>.

#### General Precautions in the Handling of Microprocessing Unit and Microcontroller Unit Products

The following usage notes are applicable to all Microprocessing unit and Microcontroller unit products from Renesas. For detailed usage notes on the products covered by this document, refer to the relevant sections of the document as well as any technical updates that have been issued for the products.

#### 1. Precaution against Electrostatic Discharge (ESD)

A strong electrical field, when exposed to a CMOS device, can cause destruction of the gate oxide and ultimately degrade the device operation. Steps must be taken to stop the generation of static electricity as much as possible, and quickly dissipate it when it occurs. Environmental control must be adequate. When it is dry, a humidifier should be used. This is recommended to avoid using insulators that can easily build up static electricity. Semiconductor devices must be stored and transported in an anti-static container, static shielding bag or conductive material. All test and measurement tools including work benches and floors must be grounded. The operator must also be grounded using a wrist strap. Semiconductor devices must not be touched with bare hands. Similar precautions must be taken for printed circuit boards with mounted semiconductor devices.

2. Processing at power-on

The state of the product is undefined at the time when power is supplied. The states of internal circuits in the LSI are indeterminate and the states of register settings and pins are undefined at the time when power is supplied. In a finished product where the reset signal is applied to the external reset pin, the states of pins are not guaranteed from the time when power is supplied until the reset process is completed. In a similar way, the states of pins in a product that is reset by an on-chip power-on reset function are not guaranteed from the time when power is supplied until the power is supplied until the power is supplied until the power reaches the level at which resetting is specified.

3. Input of signal during power-off state

Do not input signals or an I/O pull-up power supply while the device is powered off. The current injection that results from input of such a signal or I/O pull-up power supply may cause malfunction and the abnormal current that passes in the device at this time may cause degradation of internal elements. Follow the guideline for input signal during power-off state as described in your product documentation.

4. Handling of unused pins

Handle unused pins in accordance with the directions given under handling of unused pins in the manual. The input pins of CMOS products are generally in the high-impedance state. In operation with an unused pin in the open-circuit state, extra electromagnetic noise is induced in the vicinity of the LSI, an associated shoot-through current flows internally, and malfunctions occur due to the false recognition of the pin state as an input signal become possible.

5. Clock signals

After applying a reset, only release the reset line after the operating clock signal becomes stable. When switching the clock signal during program execution, wait until the target clock signal is stabilized. When the clock signal is generated with an external resonator or from an external oscillator during a reset, ensure that the reset line is only released after full stabilization of the clock signal. Additionally, when switching to a clock signal produced with an external resonator or by an external oscillator while program execution is in progress, wait until the target clock signal is stable.

6. Voltage application waveform at input pin

Waveform distortion due to input noise or a reflected wave may cause malfunction. If the input of the CMOS device stays in the area between  $V_{IL}$  (Max.) and  $V_{IH}$  (Min.) due to noise, for example, the device may malfunction. Take care to prevent chattering noise from entering the device when the input level is fixed, and also in the transition period when the input level passes through the area between  $V_{IL}$  (Max.) and  $V_{IH}$  (Min.).

7. Prohibition of access to reserved addresses

Access to reserved addresses is prohibited. The reserved addresses are provided for possible future expansion of functions. Do not access these addresses as the correct operation of the LSI is not guaranteed.

8. Differences between products

Before changing from one product to another, for example to a product with a different part number, confirm that the change will not lead to problems. The characteristics of a microprocessing unit or microcontroller unit products in the same group but having a different part number might differ in terms of internal memory capacity, layout pattern, and other factors, which can affect the ranges of electrical characteristics, such as characteristic values, operating margins, immunity to noise, and amount of radiated noise. When changing to a product with a different part number, implement a system-evaluation test for the given product.

## Renesas EK-RX671 Disclaimer

By using this EK-RX671, the User accepts the following terms, which are in addition to, and control in the event of disagreement, with Renesas' General Terms and Conditions available at <a href="https://www.renesas.com/en-us/legal/disclaimer.html">https://www.renesas.com/en-us/legal/disclaimer.html</a>.

The EK-RX671 is not guaranteed to be error free, and the entire risk as to the results and performance of the EK-RX671 is assumed by the User. The EK-RX671 is provided by Renesas on an "as is" basis without warranty of any kind whether express or implied, including but not limited to the implied warranties of good workmanship, fitness for a particular purpose, title, merchantability, and non-infringement of intellectual property rights. Renesas expressly disclaims any implied warranty.

Renesas does not consider the EK-RX671 to be a finished product and therefore the EK-RX671 may not comply with some requirements applicable to finished products, including, but not limited to recycling, restricted substances and electromagnetic compatibility regulations. Refer to Certifications section, for information about certifications and compliance information for the EK-RX671. It is the kit User's responsibility to make sure the kit meets any local requirements applicable to their region.

Renesas or its affiliates shall in no event be liable for any loss of profit, loss of data, loss of contract, loss of business, damage to reputation or goodwill, any economic loss, any reprogramming or recall costs (whether the foregoing losses are direct or indirect) nor shall Renesas or its affiliates be liable for any other direct or indirect special, incidental or consequential damages arising out of or in relation to the use of this EK-RX671, even if Renesas or its affiliates have been advised of the possibility of such damages.

Renesas has used reasonable care in preparing the information included in this document, but Renesas does not warrant that such information is error free nor does Renesas guarantee an exact match for every application or parameter to part numbers designated by other vendors listed herein. The information provided in this document is intended solely to enable the use of Renesas products. No express or implied license to any intellectual property right is granted by this document or in connection with the sale of Renesas products. Renesas reserves the right to make changes to specifications and product descriptions at any time without notice. Renesas assumes no liability for any damages incurred by you resulting from errors in or omissions from the information included herein. Renesas cannot verify, and assumes no liability for, the accuracy of information available on another company's website.

#### **Precautions**

This Evaluation Kit is only intended for use in a laboratory environment under ambient temperature and humidity conditions. A safe separation distance should be used between this and any sensitive equipment. Its use outside the laboratory, classroom, study area, or similar such area invalidates conformity with the protection requirements of the Electromagnetic Compatibility Directive and could lead to prosecution.

The product generates, uses, and can radiate radio frequency energy and may cause harmful interference to radio communications. There is no guarantee that interference will not occur in a particular installation. If this equipment causes harmful interference to radio or television reception, which can be determined by turning the equipment off or on, you are encouraged to try to correct the interference by one or more of the following measures:

- · Ensure attached cables do not lie across the equipment.
- · Reorient the receiving antenna.
- Increase the distance between the equipment and the receiver.
- · Connect the equipment into an outlet on a circuit different from that which the receiver is connected.
- · Power down the equipment when not in use.
- Consult the dealer or an experienced radio/TV technician for help.
- Note: It is recommended that wherever possible shielded interface cables are used.

The product is potentially susceptible to certain EMC phenomena. To mitigate against them it is recommended that the following measures be undertaken:

- The user is advised that mobile phones should not be used within 10 m of the product when in use.
- The user is advised to take ESD precautions when handling the equipment.

The Evaluation Kit does not represent an ideal reference design for an end product and does not fulfill the regulatory standards for an end product.

#### **Proprietary Notice**

All text, graphics, photographs, trademarks, logos, artwork, and computer code, collectively known as content, contained in this document is owned, controlled, or licensed by or to Renesas, and is protected by trade dress, copyright, patent and trademark laws, and other intellectual property rights and unfair competition laws. Except as expressly provided herein, no part of this document or content may be copied, reproduced, republished, posted, publicly displayed, encoded, translated, transmitted, or distributed in any other medium for publication or distribution or for any commercial enterprise, without prior written consent from Renesas.

"Pmod<sup>™</sup>" is the trademark of Digilent Inc. The Pmod Interface Specification is the property of Digilent Inc. For more information on the use of the Pmod trademark, please see our <u>Pmod License Agreement</u> page.

Arduino® is a registered trademark of Arduino SA.

SeeedGrove® is a registered trademark of Seeed Technology Inc.

SparkFun® and Qwiic® are registered trademarks of Spark Fun Electronics, Inc.

mikroBUS™ and CLICK BOARD™ are trademarks of MikroElektronika.

Other brands and names mentioned in this document may be the trademarks or registered trademarks of their respective holders.

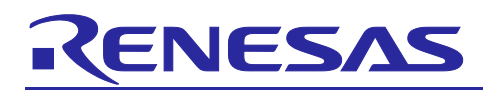

## Renesas RX Family

## **EK-RX671**

## Contents

| 1.<br>1 1 | Introduction                                                        | 7           |
|-----------|---------------------------------------------------------------------|-------------|
| 0         |                                                                     | ····· /<br> |
| Ζ.        | Kit Contents                                                        | /           |
| 3.        | Overview of the Quick Start Example Project                         | 8           |
| 3.1       | Quick Start Example Project Flow                                    | 8           |
| 4.        | Running the Quick Start Example Project                             | 9           |
| 4.1       | Connecting and Powering Up the EK-RX671 Board                       | 9           |
| 4.2       | Running the Quick Start Example Project                             | 10          |
| 5.        | Customizing the Quick Start Example Project                         | . 15        |
| 5.1       | Downloading and Installing Software                                 | 15          |
| 5.2       | Importing the Quick Start Example Project                           | 15          |
| 5.3       | Modifying, Generating, and Building the Quick Start Example Project | 20          |
| 5.4       | Setting Up Debug Connection between the EK-RX671 board and HostPC   | 22          |
| 5.5       | Downloading and Running the Modified Quick Start Example Project    | 22          |
| 5.6       | Running the Quick Start Example Project                             | 24          |
| 6.        | Next Steps                                                          | 24          |
| 7.        | Website and Support                                                 | 24          |
| Rev       | ision History                                                       | 25          |

## Figures

| Figure 1.  | EK-RX671 Kit Contents                                                | 7  |
|------------|----------------------------------------------------------------------|----|
| Figure 2.  | Operation overview of Quick Start Example Project                    | 8  |
| Figure 3.  | Connecting the EK-RX671 Board to the Host PC via USB Connector (J27) | 9  |
| Figure 4.  | USB Serial Port in Windows Device Manager                            | 10 |
| Figure 5.  | Selecting the Serial Port on Tera Term                               | 11 |
| Figure 6.  | Select 115200 on the Speed Pulldown                                  | 11 |
| Figure 7.  | Welcome and Main Menu                                                | 12 |
| Figure 8.  | Kit Information                                                      | 12 |
| Figure 9.  | Quad-SPI Write/Read Block Size Entry Screen                          | 13 |
| Figure 10. | Quad-SPI Write/Read Processing Measurement Results                   | 13 |
| Figure 11. | Next Steps                                                           | 14 |
|            |                                                                      |    |

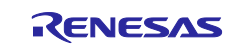

| Figure 12. | Creating a New Workspace                                        | 15 |
|------------|-----------------------------------------------------------------|----|
| Figure 13. | Launching the Workspace                                         | 16 |
| Figure 14. | Importing the Project                                           | 16 |
| Figure 15. | Importing Existing Projects into Workspace                      | 17 |
| Figure 16. | Clicking Next to Import Existing Projects into the Workspace    | 17 |
| Figure 17. | Selecting the Root Directory                                    | 18 |
| Figure 18. | Finishing Importing the Quick Start Example Project             | 19 |
| Figure 19. | Opening the Configurator                                        | 20 |
| Figure 20. | Switch to Configurator Perspective                              | 20 |
| Figure 21. | Modifying the Configuration Settings                            | 21 |
| Figure 22. | Generate Code                                                   | 21 |
| Figure 23. | Building the Project                                            | 21 |
| Figure 24. | Console screen when the build is successful                     | 21 |
| Figure 25. | Connecting the EK-RX671 Board to the Host PC via USB Debug Port | 22 |
| Figure 26. | Selecting the Debug Option                                      | 22 |
| Figure 27. | Selecting the Debug Image                                       | 23 |
| Figure 28. | Opening the Debug Perspective                                   | 23 |
| Figure 29. | Executing the Project                                           | 24 |
|            |                                                                 |    |

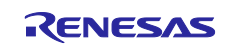

## 1. Introduction

This Quick Start Guide (QSG) provides:

- An overview of the Quick Start Example Project that the EK-RX671 board comes pre-programmed with.
- Instructions for running the Quick Start Example Project.
- Instructions for importing, modifying, and building the Quick Start Example Project using Firmware Integration Technology (FIT) and e<sup>2</sup> studio Integrated Development Environment (IDE).

## 1.1 Assumptions and Advisory Notes

- 1. Tool experience: It is assumed that the user has prior experience working with IDEs such as e<sup>2</sup> studio and terminal emulation programs such as TeraTerm.
- 2. Subject knowledge: It is assumed that the user has basic knowledge about microcontrollers, embedded systems, and FIT to modify the example project described in this document.
- 3. Prior to running the Quick Start Example Project or programming the EK-RX671 board, default jumper settings must be used. Refer to the EK-RX671 user's manual for the default jumper settings.
- 4. The screen shots provided throughout this document are for reference. The actual screen content may differ depending on the version of software and development tools used.

## 2. Kit Contents

The following components are included in the kit:

- 1. EK-RX671 board
- 2. Micro USB function cable (type-A male to micro-B male)
- 3. Micro USB host cable (type-A female to micro-B male)

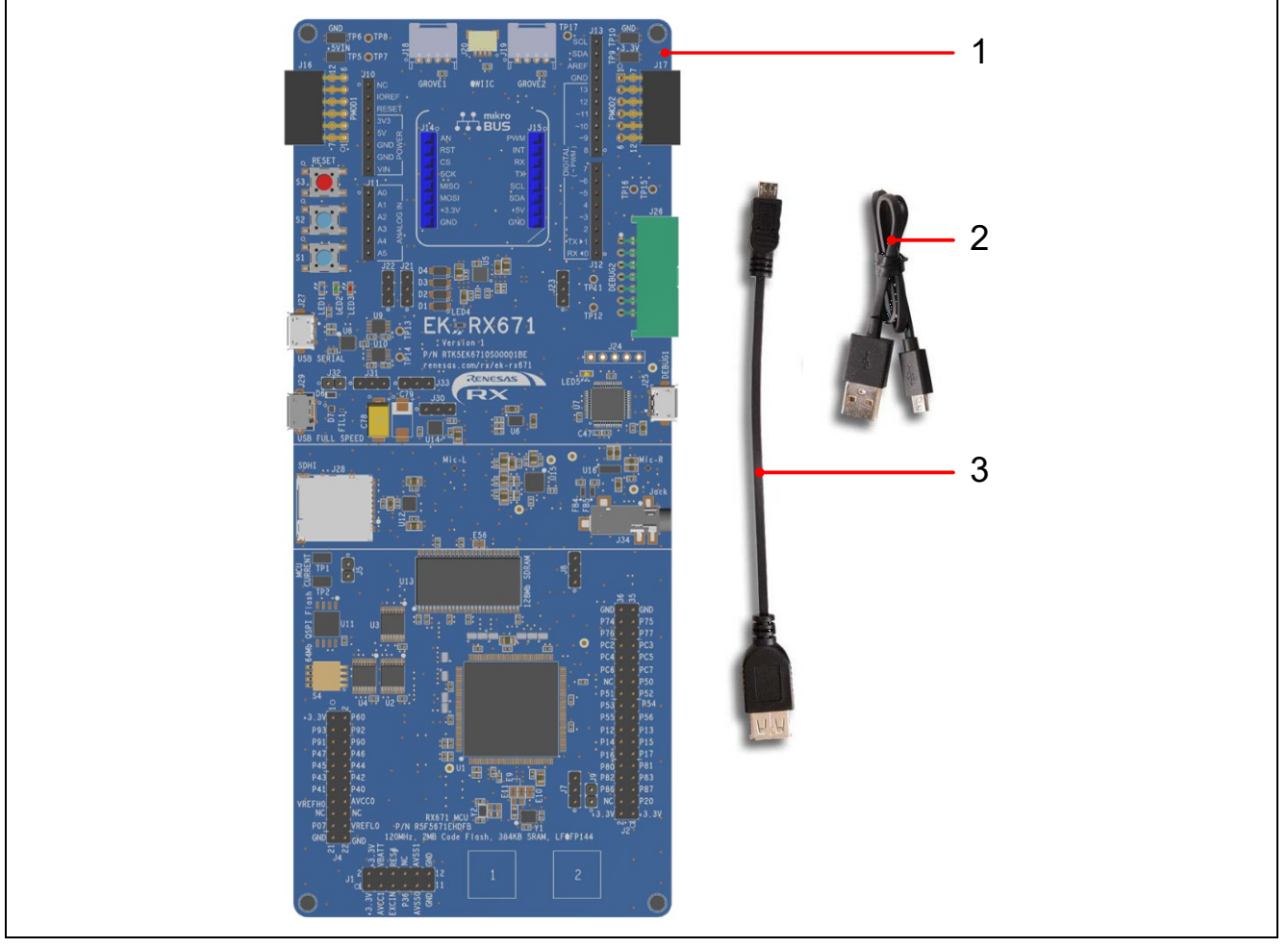

Figure 1. EK-RX671 Kit Contents

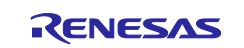

## 3. Overview of the Quick Start Example Project

The Quick Start Example Project allows the user to change the frequency and intensity of the on-board user LED1 (blue) using the user switches (S1 and S2). The supported frequencies are 1 Hz, 5 Hz, and 10 Hz and the supported intensities are 10%, 50%, and 90%.

When the EK-RX671 board running the Quick Start Example Project is connected to a host PC via USB connector (J27), the kit information, MCU die temperature, and user LED blinking frequency are displayed on a terminal console.

## 3.1 Quick Start Example Project Flow

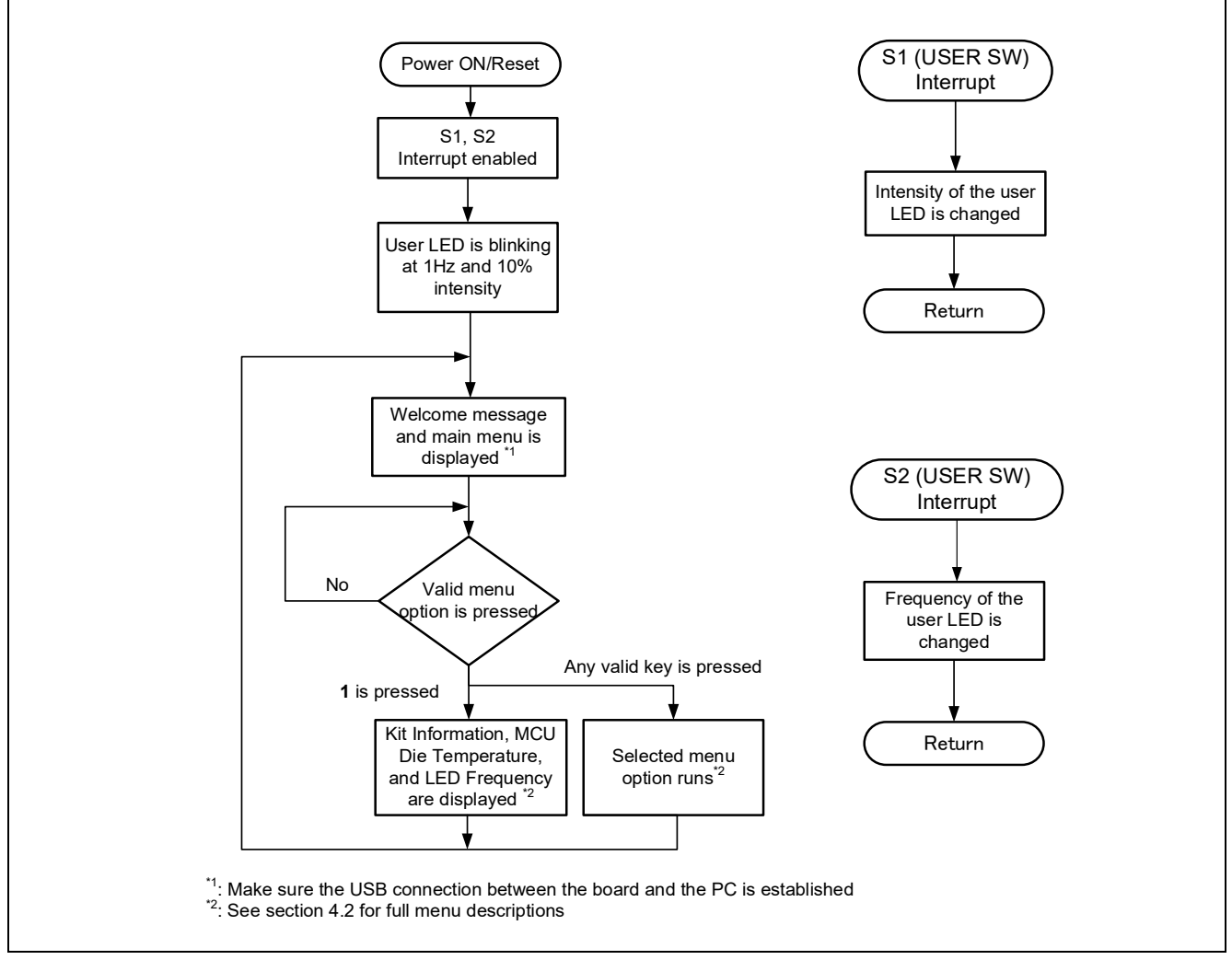

Figure 2. Operation overview of Quick Start Example Project

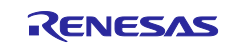

## 4. Running the Quick Start Example Project

This section lists the requirements and instructions to power up the EK-RX671 board and run the Quick Start Example Project.

#### **Hardware Requirements**

- EK-RX671 board
- Micro USB function cable
- A Host PC with at least 1 USB port

#### **Software Requirements**

- Microsoft<sup>®</sup> Windows<sup>®</sup> 10 operating system
- USB Serial Drivers
   The user must install the following drivers from the FTDI's web site.
   - VIRTUAL COM PORT (VCP) Drivers
   <u>https://ftdichip.com/</u>
- TeraTerm (or similar) terminal console application

## 4.1 Connecting and Powering Up the EK-RX671 Board

- 1. Check that DIP switch S4-2 is set to ON.
- 2. Connect the Micro USB end of the Micro USB function cable to USB connector (J27) of the EK-RX671 board.
- 3. Connect the other end of this cable to the USB port of the host PC. Power LED (LED4) on the EK-RX671 board lights up white, indicating that the EK-RX671 board is powered on.

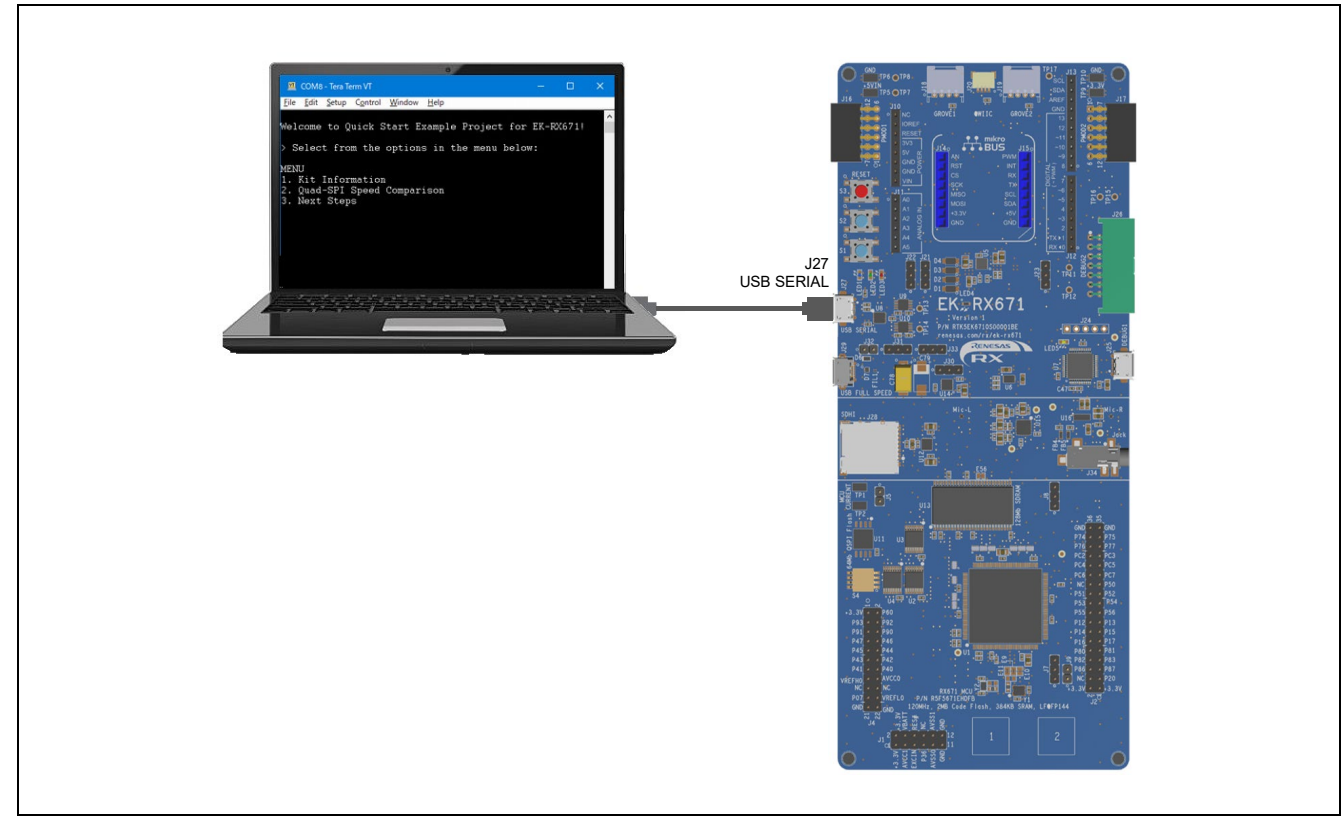

Figure 3. Connecting the EK-RX671 Board to the Host PC via USB Connector (J27)

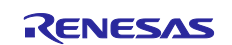

## 4.2 Running the Quick Start Example Project

To run the Quick Start Example Project, use the following instructions:

- 1. On power up or RESET, the three user LEDs will take on the following states:
  - LED1 Blue Blinking at 1 Hz frequency and at 10% intensity
  - LED2 Green Steady, full intensity
  - LED3 Red Off
- 2. Press the user switch (S1) on the EK-RX671 board to change the intensity of the user LED1. With every press of the user switch (S1), the intensity will switch from 10% to 50% to 90% and cycle back.
- 3. Press the user switch (S2) on the EK-RX671 board to change the blinking frequency of the user LED1 (blue). With every press of the first user switch (S2), the frequency will switch from 1 Hz to 5 Hz to 10 Hz and cycle back.
- 4. On the host PC, open Windows Device Manager. Expand **Ports (COM & LPT)**, locate **USB Serial Port** (COMxx) and note down the COM port number for reference in the next step.
  - Note: USB Serial Device drivers (FTDI) are required to communicate between the EK-RX671 board and the terminal application on the host PC.

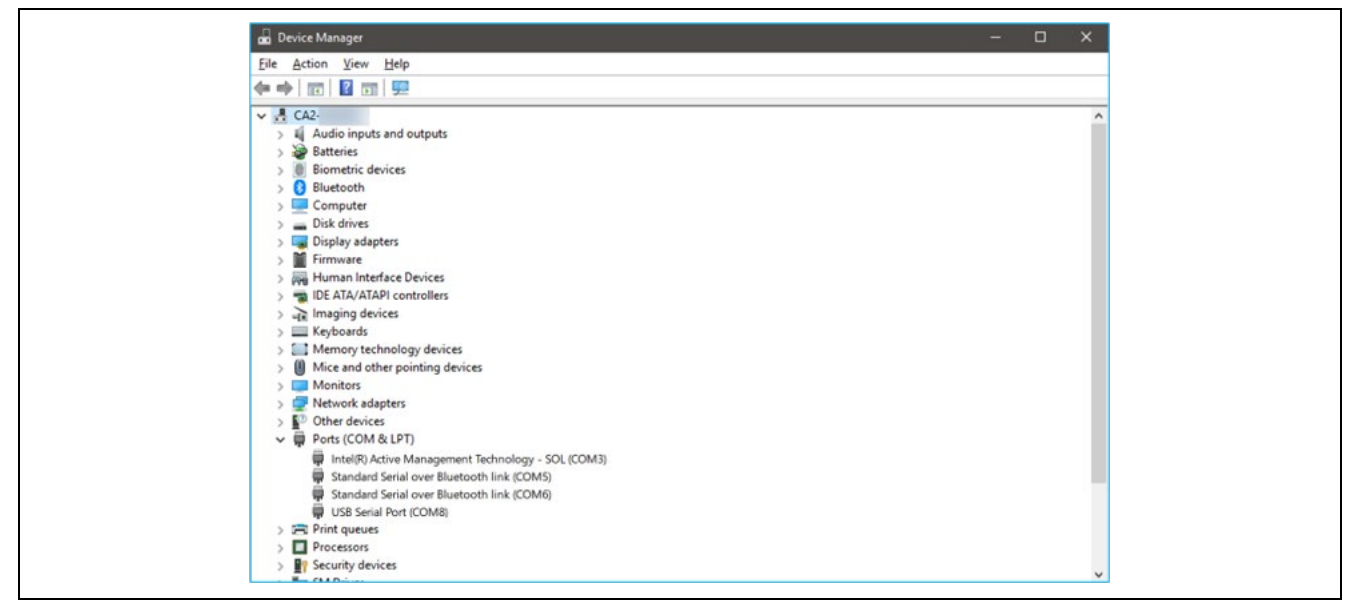

Figure 4. USB Serial Port in Windows Device Manager

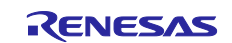

#### 5. Open Tera Term, select Serial and COMxx: USB Serial Port (COMxx) and click OK.

| Tera Term: New o | connection |                   |              |      |   |
|------------------|------------|-------------------|--------------|------|---|
| O TCP/IP         | Host:      | myhost.exam       | ple.com      |      | ~ |
|                  | Service:   | History<br>Telnet | TCP port#    | 22   |   |
|                  |            | ● SSH             | SSH version: | SSH2 |   |
|                  |            | Other             | IP version:  | AUTO |   |

Figure 5. Selecting the Serial Port on Tera Term

6. Using the **Setup** menu pull-down, select **Serial port...** and ensure that the speed is set to 115200, as shown below.

| Speed:       115200       Cancel         Data:       8 bit       Cancel         Parity:       none       Cancel         Stop bits:       1 bit       Help         Elow control:       none       Melp         Flow control:       none       Melp         Device Friendly Name: USB Serial Port (COM8)       Mesc/Line         Device Instance ID: FTDIBUS¥VID_0403+PID_6015+DP046ESRA¥001       Device Manufacturer: FTDI         Provider Name: FTDI       Driver Date: 8-16-2017                                                                                                    | Port:                                                                                                    | COM8                                                                                | ~                                | <u>N</u> ew settin                         | g     |
|----------------------------------------------------------------------------------------------------|----------------------------------------------------------------------------------------------------|-------------------------------------------------------------------------------------|----------------------------------|--------------------------------------------|-------|
| Data:       8 bit       Cancel         Parity:       none       Cancel         Stop bits:       1 bit       Help         Elow control:       none       Image: Stop bits:         Image: Transmit delay       Image: Stop bits:       Image: Stop bits:         Image: Transmit delay       Image: Stop bits:       Image: Stop bits:         Image: Transmit delay       Image: Stop bits:       Image: Stop bits:         Image: Transmit delay       Image: Stop bits:       Image: Stop bits:         Image: Transmit delay       Image: Stop bits:       Image: Stop bits:         Image: Transmit delay       Image: Stop bits:       Image: Stop bits:         Image: Transmit delay       Image: Stop bits:       Image: Stop bits:         Image: Stop bits: Stop bits: Stop bits:       Image: Stop bits:       Image: Stop bits:         Image: Stop bits: Stop bits: | Speed:                                                                                                    | 115200                                                                              | ~ L                              |                                            |       |
| Parity:       none       ✓         Stop bits:       1 bit       ✓       Help         Elow control:       none       ✓         Transmit delay       0       msec/char       0       msec/line         Device Friendly Name: USB Serial Port (COM8)       0       Pevice Instance ID: FTDIBUS¥VID_0403+PID_6015+DP046ESRA¥001         Device Manufacturer: FTDI       Provider Name: FTDI       Provider Name: FTDI         Driver Date: 8-16-2017       0       0                                                                                                    | Data:                                                                                                    | 8 bit                                                                               | ~                                | Cancel                                     |       |
| Stop bits:       1 bit       Help         Elow control:       none       ✓         Transmit delay       0       msec/char       0         0       msec/char       0       msec/line         Device Friendly Name: USB Serial Port (COM8)       ▲         Device Instance ID: FTDIBUS¥VID_0403+PID_6015+DP046ESRA¥001       ▲         Device Manufacturer: FTDI       Provider Name: FTDI         Driver Date: 8-16-2017       ▲                                                                                                    | Parity:                                                                                                    | none                                                                                | ~                                |                                            |       |
| Elow control: none<br>Transmit delay<br>Transmit delay                                                                                                    | Stop bits:                                                                                                 | 1 bit                                                                               | ~                                | <u>H</u> elp                               |       |
| Transmit delay         0       msec/char       0       msec/line         Device Friendly Name: USB Serial Port (COM8)           Device Instance ID: FTDIBUS¥VID_0403+PID_6015+DP046ESRA¥001           Device Manufacturer: FTDI            Provider Name: FTDI             Driver Date: 8-16-2017                                                                                                    | Elow control:                                                                                              | none                                                                                | ~                                |                                            |       |
| Dan 1                                                                                                    | 0<br>Device Friendly N<br>Device Instance II<br>Device Manufacto<br>Provider Name: F<br>Driver Date: 8-16- | msec/ <u>c</u> har<br>ame: USB Seria<br>D: FTDIBUS¥VID<br>urer: FTDI<br>TDI<br>2017 | 0<br>Il Port (COM<br>D_0403+PID_ | msec/ <u>l</u> ine<br>8)<br>6015+DP046ESRA | 4¥001 |
|                                                                                                    |                                                                                                    |                                                                                     |                                  |                                            |       |

Figure 6. Select 115200 on the Speed Pulldown

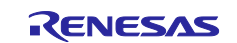

#### **Renesas RX Family**

7. After completing the connection, press switch S3(RESET) and the terminal window will show 'welcome and main menu'.

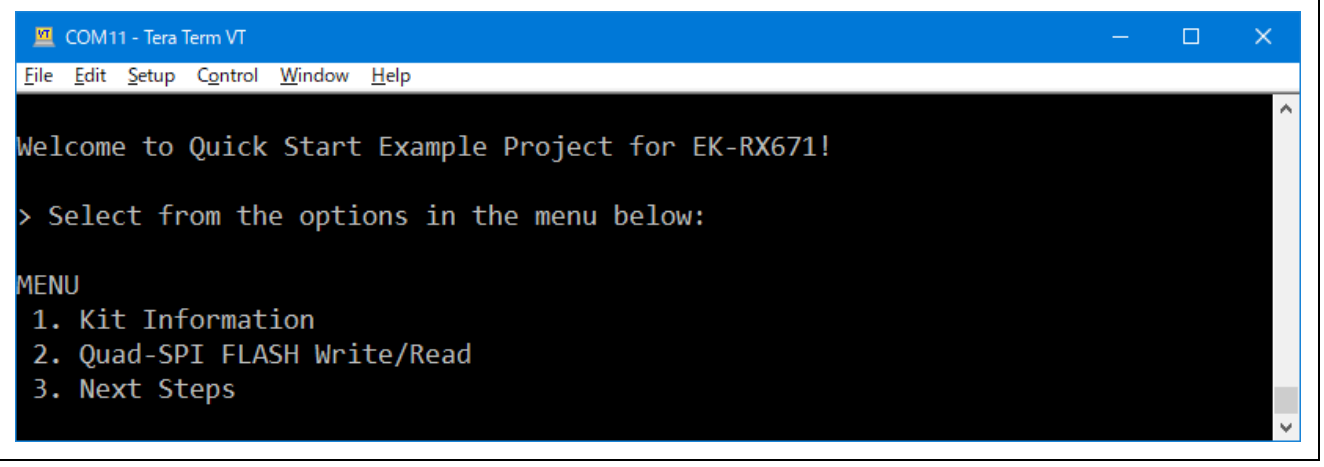

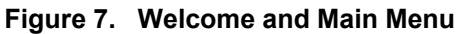

8. Press **1** to display the **Kit Information** including the kit name, part number, MCU unique ID, MCU die temperature, and the user LED's current blinking frequency.

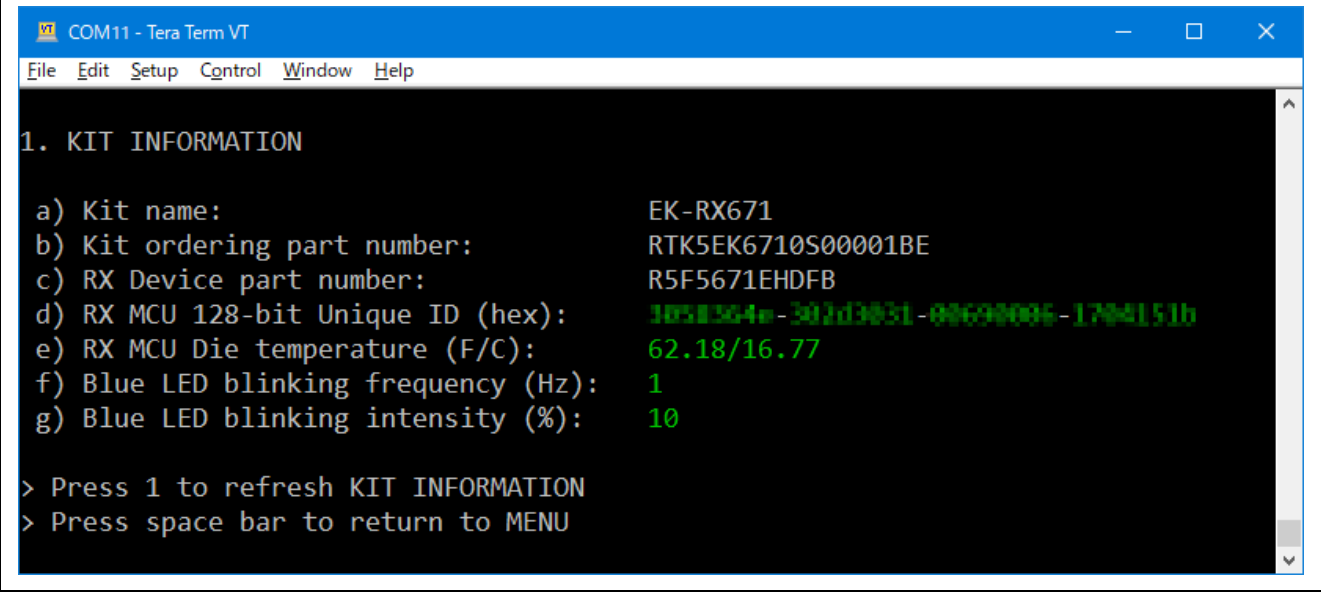

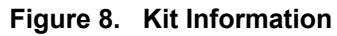

9. Press 1 to refresh KIT INFORMATION.

10. Press **Space** to return to the 'welcome and main menu' screen.

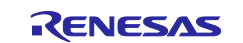

11. Press **2** to transition to the **Quad-SPI Flash Write/Read** menu. This menu executes writing and reading to the Quad-SPI memory of EK-RX671 and measure each processing time.

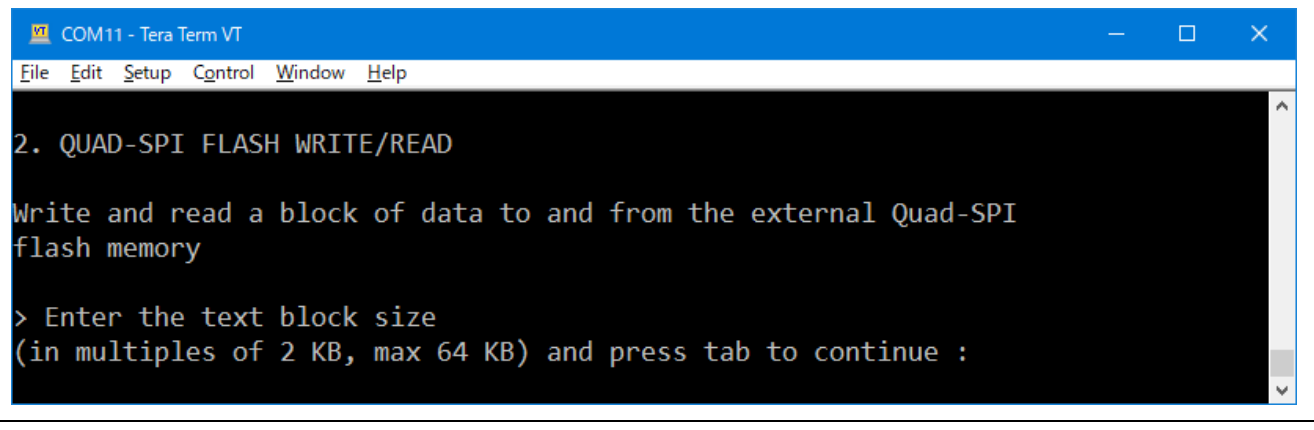

#### Figure 9. Quad-SPI Write/Read Block Size Entry Screen

- 12. Enter a read-write block size in the range of 2 KB to 64 KB (multiples of 2 KB) and press Tab.
  - Note: If invalid input characters (i.e. keys other than 0 to 9, **Tab**, and **Space**) or out of range values are entered, the error messages will appear. Enter the correct inputs and press **Tab**. Pressing **Space** will bring the 'welcome and main menu' screen. **Enter** is an invalid character.
- 13. The EK-RX671 will write a block of memory, of the entered size, then read it back. On successful completion the cycle times will be displayed as follows:

| 🕮 COM11 - Tera Term VT                                                                          |  | × |
|-------------------------------------------------------------------------------------------------|--|---|
| <u>F</u> ile <u>E</u> dit <u>S</u> etup C <u>o</u> ntrol <u>W</u> indow <u>H</u> elp            |  |   |
| 2. QUAD-SPI FLASH WRITE/READ                                                                    |  | ^ |
| Write and read a block of data to and from the external Quad-SPI<br>flash memory                |  |   |
| > Enter the text block size<br>(in multiples of 2 KB, max 64 KB) and press tab to continue : 64 |  |   |
| Generated a text block of 64 KB in SRAM                                                         |  |   |
| Writing the text block to external Quad-SPI flash memory<br>Writing to flash completed          |  |   |
| Reading the text block from external Quad-SPI flash memory<br>Reading from flash completed      |  |   |
| Operation/Flash Quad-SPI                                                                        |  |   |
| Write 512000<br>Read 231000                                                                     |  |   |
| Note: Times are in microseconds                                                                 |  |   |
| > Press space bar to return to MENU                                                             |  | ~ |

#### Figure 10. Quad-SPI Write/Read Processing Measurement Results

14. Press **Space** to return to the 'welcome and main menu' screen.

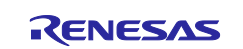

15. Press **3** to display **Next Steps**.

| COM11 - Tera Term VT                                                                                                    | _ | × |
|----------------------------------------------------------------------------------------------------|---|---|
| <u>F</u> ile <u>E</u> dit <u>S</u> etup C <u>o</u> ntrol <u>W</u> indow <u>H</u> elp                                                                                                    |   |   |
| 3. NEXT STEPS Visit the following URLs to learn about the kit and the RX family of MCUs, download tools and documentation, and get support <ul> <li>a) EK-RX671 resources: renesas.com/rx/ek-rx671</li> <li>b) RX kits information: renesas.com/rx/kits</li> <li>c) RX product information: renesas.com/rx</li> <li>d) RX product support forum: renesas.com/rx/forum</li> </ul> |   | ^ |
| e) Renesas support: renesas.com/support                                                                                                    |   | ~ |
| Figure 11. Next Steps                                                                                                    |   |   |

16. Press **Space** to return to the 'welcome and main menu' screen.

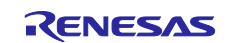

## 5. Customizing the Quick Start Example Project

This section lists the requirements and instructions for customizing the Quick Start Example Project.

#### **Hardware Requirements**

- EK-RX671 board
- Micro USB function cable x2
- A Host PC with at least 2 USB ports

#### Software Requirements

- Microsoft<sup>®</sup> Windows<sup>®</sup> 10 operating system
- USB Serial Drivers
   The user must install the following drivers from the FTDI's web site.
   VIRTUAL COM PORT (VCP) Drivers
   <u>https://ftdichip.com/</u>
- TeraTerm (or similar) terminal console application
- e<sup>2</sup> studio IDE
- Quick Start Example Project
- C/C++ Compiler Package for RX Family [CC-RX]

## 5.1 Downloading and Installing Software

Before the Quick Start Example Project can be modified, it is necessary to download the Quick Start Example Project and install the e<sup>2</sup> studio and compiler package CC-RX on the host PC.

These can be downloaded from the website at renesas.com/rx/ek-rx671.

## 5.2 Importing the Quick Start Example Project

- 1. Place the Quick Start Example Project in a local directory on the host PC.
- 2. Launch e<sup>2</sup> studio.
- 3. Enter the name in the Workspace dialog box to create a new workspace.

| e² studio I         | Launcher                                                                       |                | × |
|---------------------|--------------------------------------------------------------------------------|----------------|---|
| Select a dir        | ectory as workspace                                                            |                |   |
| e² studio use       | es the workspace directory to store its preferences and development artifacts. |                |   |
| Workspace           | C:\Llser\Renesas\e2studio\Workspace                                            | Proviso        |   |
| workspace.          | C. (Oser (Kerlesus (ezstudio) Workspace                                        | <u>b</u> rowse |   |
|                     |                                                                                |                |   |
|                     | s the default and do not ask again                                             |                |   |
| • <u>R</u> ecent Wo | rkspaces                                                                       |                |   |
|                     | Launch                                                                         | Cancel         |   |
|                     |                                                                                |                |   |

Figure 12. Creating a New Workspace

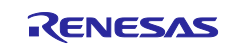

#### 4. Click Launch.

| e² studio           | Launcher                                                                       |   |                | × |
|---------------------|--------------------------------------------------------------------------------|---|----------------|---|
| Select a dir        | ectory as workspace                                                            |   |                |   |
| e² studio us        | es the workspace directory to store its preferences and development artifacts. |   |                |   |
|                     |                                                                                | ] |                |   |
| <u>W</u> orkspace:  | C:\User\Kenesas\e2studio\Workspace ~                                           |   | <u>B</u> rowse |   |
|                     |                                                                                |   |                |   |
|                     |                                                                                |   |                |   |
| Use this a          | s the default and do not ask again                                             |   |                |   |
| • <u>R</u> ecent Wo | rkspaces                                                                       |   |                |   |
|                     | <u>L</u> aunch                                                                 |   | Cancel         |   |

Figure 13. Launching the Workspace

## 5. Click **Import Project...** from the Project Explorer.

| Project Explorer ×                                                | 🗆 🕏 🍸 🕴  |  |
|-------------------------------------------------------------------|----------|--|
| There are no projects in your workspace.<br>To add a project:     |          |  |
| Create a new Makefile project in a di<br>containing existing code | rectory_ |  |
| Create a new C or C++ project                                     |          |  |
| 🖆 <u>Create a project</u>                                         |          |  |
| ≌ <u>Import projects</u>                                          |          |  |
|                                                                   |          |  |

Figure 14. Importing the Project

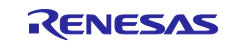

6. In the **Import** dialog box, select **General**, and then select **Existing Projects into Workspace**.

| e Import                                                                                                  |        |
|----------------------------------------------------------------------------------------------------|--------|
| Select                                                                                                    |        |
| Choose import wizard.                                                                                     |        |
| Select an import wizard:                                                                                  |        |
| type filter text                                                                                          |        |
| 👻 🖻 General                                                                                               | ^      |
| Archive File                                                                                              |        |
| CMSIS Pack                                                                                                |        |
| Existing Projects into Workspace                                                                          |        |
| 🛱 File System                                                                                             |        |
| GNUARM-NONE/RZ(DS-5) project conversion to GCC ARM Embedded                                               |        |
| Preferences                                                                                               |        |
| Projects from Folder or Archive                                                                           |        |
| Rename & Import Existing C/C++ Project Into Workspace  Rename & CC-PX project conversion to Rename GCC-PX |        |
| Renesas CC+NX project conversion to Renesas GCC NX                                                        |        |
| ■ Renesas CS+ Project for CC-RX and CC-RL                                                                 |        |
| ☞ Renesas GitHub FreeRTOS (with IoT libraries) Project                                                    |        |
| Cample Projects on Renesas Website                                                                        |        |
| > 🗁 C/C++                                                                                                 | ~      |
|                                                                                                    |        |
|                                                                                                    |        |
|                                                                                                    |        |
| (?) < Back Next > Finish                                                                                  | Cancel |
|                                                                                                    | Cancer |

Figure 15. Importing Existing Projects into Workspace

7. Click Next.

| 🕑 Import — 🗌                                                                                                    | × |
|----------------------------------------------------------------------------------------------------|---|
| Select<br>Create new projects from an archive file or directory.                                                                                                    | Ľ |
| Select an import wizard:                                                                                                    |   |
| type filter text                                                                                                    |   |
| <ul> <li>General</li> <li>Archive File</li> <li>CMSIS Pack</li> <li>Existing Projects into Workspace</li> <li>File System</li> <li>GNUARM-NONE/RZ(DS-5) project conversion to GCC ARM Embedded</li> <li>Preferences</li> <li>Projects from Folder or Archive</li> <li>Renease CC-RX project conversion to Renesas GCC RX</li> <li>Renesas CS+ Project for CA78K0R/CA78K0</li> <li>Renesas CS+ Project for CC-RX and CC-RL</li> <li>Renesas GSHUb FreeRTOS (with IoT libraries) Project</li> <li>Sample Projects on Renesas Website</li> <li>C/C++</li> </ul> | ~ |

Figure 16. Clicking Next to Import Existing Projects into the Workspace

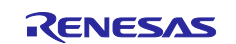

8. Click **Select root directory** and click **Browse** to go to the location of the Quick Start Example Project folder.

| e Import –                                                                                                    |                      |
|----------------------------------------------------------------------------------------------------|----------------------|
| Import Projects                                                                                                    |                      |
| Select a directory to search for existing Eclipse projects.                                                                                                    | 4                    |
| Select root directory:                                                                                                    | B <u>r</u> owse      |
| ◯ Select <u>a</u> rchive file:                                                                                                    | B <u>r</u> owse      |
| Projects:                                                                                                    |                      |
|                                                                                                    | <u>S</u> elect All   |
|                                                                                                    | <u>D</u> eselect All |
|                                                                                                    | R <u>e</u> fresh     |
| Options  Search for nested projects Copy projects into workspace Clgse newly imported projects upon completion Hide projects that already exist in the workspace Working sets Add project to working sets | New                  |
| Add project to working sets                                                                                                    | Ne <u>w</u>          |
|                                                                                                    | J <u>e</u> (ett      |
| (2) < <u>B</u> ack <u>N</u> ext > <u>Finish</u>                                                                                                    | Cancel               |
|                                                                                                    |                      |

Figure 17. Selecting the Root Directory

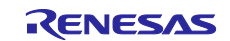

9. Select the Quick Start Example Project and click **Finish.** 

| Select a directory to sea                                     | arch for existing Eclipse projects.                                           |              |
|---------------------------------------------------------------|-------------------------------------------------------------------------------|--------------|
| Select root directory:                                        | C:\Users\Renesas\e2studio\Workspace\quickstart_ek_rx671 ~                     | Browse       |
| O Select <u>a</u> rchive file:                                | ×                                                                             | Browse       |
| Projects:                                                     | 71_ep (C:\Users\Renesas\e2studio\Workspace\quickstart_ek_rx67                 | Select All   |
|                                                               | Ĩ                                                                             | Deselect All |
|                                                               | ĵ.                                                                            | Refresh      |
| Copy projects into Close newly import<br>Hide projects that a | > rojects workspace ed projects upon completion lready exist in the workspace |              |
| working sets                                                  | diag sate                                                                     | New          |
| Add project to wo                                             |                                                                               |              |

Figure 18. Finishing Importing the Quick Start Example Project

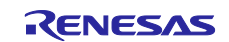

## 5.3 Modifying, Generating, and Building the Quick Start Example Project

This section provides instructions to modify the Quick Start Example Project. The Quick Start Example Project can be modified by editing the source code and reconfiguring the properties of the MCU peripherals, pins, clocks, interrupts, and so forth.

- Note: The specific modifications that can be performed to the Quick Start Example Project are not prescribed in this QSG. User discretion is advised while modifying the Quick Start Example Project.
- Once the Quick Start Example Project is imported, click the quickstart\_ek\_rx671\_ep.scfg file to open the configurator. The configurator provides an easy to use interface to configure the properties of the MCU peripherals.

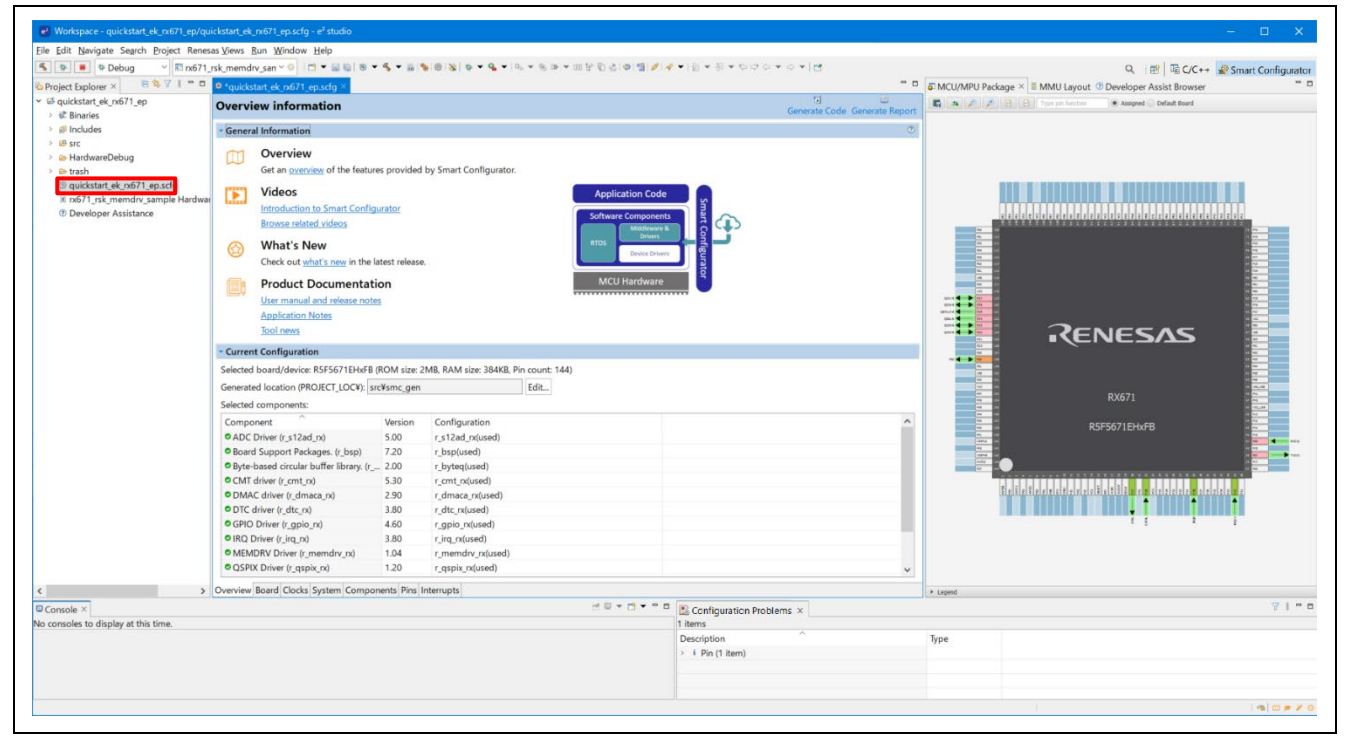

Figure 19. Opening the Configurator

When the Configurator is opened, the following dialog is displayed. Press Open Perspective (O) button.

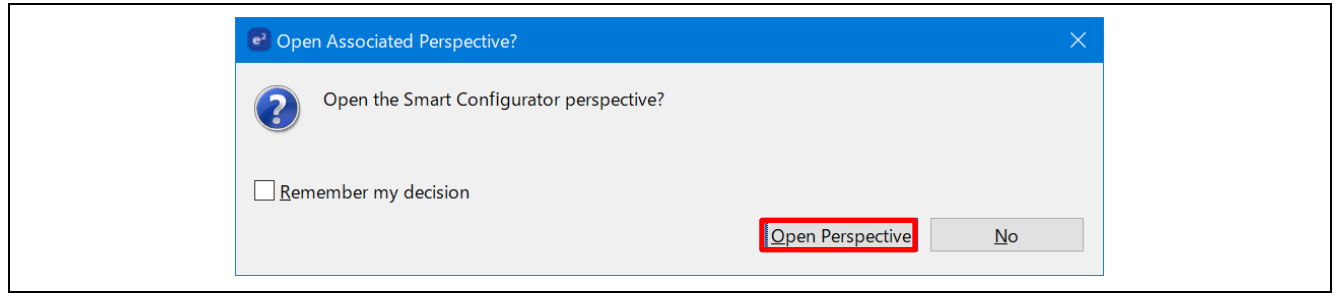

Figure 20. Switch to Configurator Perspective

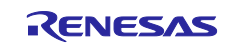

#### **Renesas RX Family**

2. For example, in the **Components** tab of the configurator, the user can click to select a module to modify its configuration settings, as required. **Figure 21** illustrates modifying the **IRQ** configuration.

| duickstart_ek_nx671_ep         | Software component configur                                       | ation                                                                                                    |                                                                            |                                                                                                    | ren functione 🛞 Assigned 💭 Default Board      |
|--------------------------------|-------------------------------------------------------------------|----------------------------------------------------------------------------------------------------|----------------------------------------------------------------------------|----------------------------------------------------------------------------------------------------|-----------------------------------------------|
| Binaries                       |                                                                   |                                                                                                    | Generate Code: Generate Report                                             |                                                                                                    |                                               |
| and uses                       | Components III III III III III III III III III I                  | Configure                                                                                                    | 0                                                                          |                                                                                                    |                                               |
| HardwareDebug                  |                                                                   | Property                                                                                                    | Value                                                                      |                                                                                                    |                                               |
| trash                          | type filter text                                                  | Filter for IRQ5                                                                                                    | Enable                                                                     |                                                                                                    |                                               |
| nuickstart ek m671 en scfn     | 👻 😂 Startup                                                       | Filter clock divisor for IRQ5                                                                                                    | Divisor 1                                                                  |                                                                                                    |                                               |
| pr671 rsk memdry sample Hardwa | 🗸 🗢 Generic                                                       | Filter for IRQ6                                                                                                    | Disable                                                                    |                                                                                                    |                                               |
| Developer Assistance           | e r_bsp                                                           | Filter dock divisor for IRQ6                                                                                                    | Divisor 1                                                                  |                                                                                                    |                                               |
|                                | <ul> <li>Drivers</li> </ul>                                       | # Filter for IRQ7                                                                                                    | Disable                                                                    | E E E S E S E E                                                                                                    |                                               |
|                                | <ul> <li>Interrupt</li> </ul>                                     | Filter dock divisor for IRQ7                                                                                                    | Divisor 1                                                                  |                                                                                                    |                                               |
|                                | 😵 r_irq_rx                                                        | # Filter for IRQ8                                                                                                    | Disable                                                                    |                                                                                                    | 1 Ca<br>1 Ca                                  |
|                                | Y > DMA                                                           | # Filter dock divisor for IRO8                                                                                                    | Divisor 1                                                                  |                                                                                                    |                                               |
|                                | 😵 r dmaca rx                                                      | # Filter for IRO9                                                                                                    | Disable                                                                    |                                                                                                    |                                               |
|                                | Sr dtc rx                                                         | # Filter dock divisor for IRQ9                                                                                                    | Divisor 1                                                                  |                                                                                                    |                                               |
|                                | A/D Converter                                                     | # Filter for IRO10                                                                                                    | Disable                                                                    |                                                                                                    |                                               |
|                                | Sr s12ad rx                                                       | Filter clock divisor for IRO10                                                                                                    | Divisor 64                                                                 | international and and and and and and and and and and                                                                                                    |                                               |
|                                | Y > I/O Ports                                                     | # Filter for IRO11                                                                                                    | Enable                                                                     |                                                                                                    |                                               |
|                                | Sr apio ra                                                        | Filter clock divisor for IBO11                                                                                                    | Divisor 1                                                                  | 4 4 4 4 4 4 4 4 4 4 4 4 4 4 4 4 4 4 4                                                                                                    |                                               |
|                                | Y Communications                                                  | # Filter for IRO12                                                                                                    | Disable                                                                    | ~                                                                                                    |                                               |
|                                |                                                                   | Filter clock divisor for IRO12                                                                                                    | Divisor 1                                                                  |                                                                                                    |                                               |
|                                | S r raci n                                                        | # Filter for IRO13                                                                                                    | Disable                                                                    |                                                                                                    |                                               |
|                                | Sir sci rx                                                        | Filter clock divisor for 18013                                                                                                    | Divisor 1                                                                  |                                                                                                    | RX671                                         |
|                                | Y D Timers                                                        | Filter for IRO14                                                                                                    | Disable                                                                    |                                                                                                    |                                               |
|                                | Second re                                                         | Filter clock divisor for IRO14                                                                                                    | Distort 1                                                                  |                                                                                                    | R5F5671EHxFB                                  |
|                                | v in Middleware                                                   | # Eilter for IRO15                                                                                                    | Enable                                                                     | 1954                                                                                                    |                                               |
|                                | x & Memony                                                        | Filter clock divisor for IRO15                                                                                                    | Divisor 1                                                                  | and the second second se |                                               |
|                                | 0° s mandas as                                                    | <                                                                                                    | >                                                                          |                                                                                                    | -                                             |
|                                | <ul> <li>Seneric</li> <li>€ r_byteq</li> <li>€ r_longq</li> </ul> | Macro definition: IRQ_CFG_FULTEN.IRQ11<br>To enable digital noise filtering with the selected IRQ.<br>Set the value to 1 to enable the filter or 0 to disable it<br>Some devices may not support IRQ11. Please confirm | , with User's Manual: Hardware before adopting this setting. $\hfill \lor$ | Erlesterr                                                                                                    | affiningalailinganananananananananan<br>Tissi |
| >                              | Overview Board Clocks System Componer                             | Pins Interrupts                                                                                                    |                                                                            | + Legend                                                                                                    |                                               |
| le X                           |                                                                   | e 9                                                                                                    | * 🗇 * = 🗉 💽 Configuration Problems X                                       |                                                                                                    |                                               |
| les to display at this time    |                                                                   |                                                                                                    | 1 items                                                                    |                                                                                                    |                                               |
| and a support of this time.    |                                                                   |                                                                                                    | Description                                                                | Time                                                                                                    |                                               |
|                                |                                                                   |                                                                                                    | 1 Market Stratigary                                                        |                                                                                                    |                                               |

Figure 21. Modifying the Configuration Settings

3. After the desired modifications are made, click Generate Code.

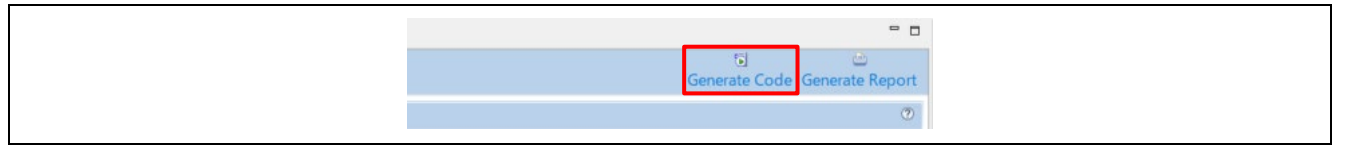

Figure 22. Generate Code

- 4. Modify the source files in the /src folder as needed and save the changes.
- 5. Build the project by clicking the build icon.

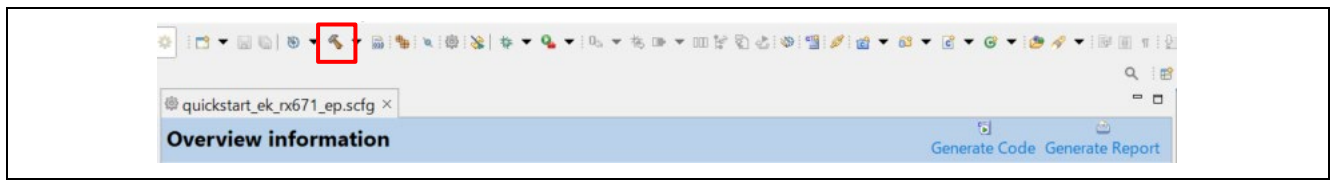

Figure 23. Building the Project

6. If the build finishes successfully, the following message will be output to the console.

| Console ×                                                                                        | 🗶   🕹 😚 🕵 💷 🔐 🖻 🛃 🛃 🖝 🔍 🕶 🗖 |
|--------------------------------------------------------------------------------------------------|-----------------------------|
| CDT Build Console [quickstart_ek_rx671_ep]                                                       |                             |
| -nologo<br>-nomessage<br>-exit                                                                   | ^                           |
| rlink -subcommand="Converterquickstart_ek_rx671_ep.tmp"                                          |                             |
| Renesas Optimizing Linker Completed<br>'Finished building target:'<br>''                         |                             |
| udcollector -subcommand=udSubcommand.tmp -output=quickstart_ek_rx671_ep.udm<br>'Build complete.' |                             |
| 17:08:19 Build Finished. 0 errors, 0 warnings. (took 18s.468ms)                                  |                             |
|                                                                                                  | ~                           |
| <                                                                                                | >                           |

Figure 24. Console screen when the build is successful

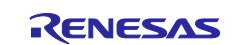

## 5.4 Setting Up Debug Connection between the EK-RX671 board and Host PC

To program the modified Quick Start Example Project on to the EK-RX671 board, a debug connection is necessary between the EK-RX671 board and host PC.

- 1. DIP switch S4-2 from ON to OFF.
- Connect the Micro USB side of two Micro USB function cables, one to the EK-RX671 board's USB connector (J27) and the other to the DEBUG1 connector (J25) and connect the USB-A ends to the host PC.
- Note: The EK-RX671 board supports 2 debugging modes. In this section and the following sections, default debugging mode, Debug On-Board, is used. More information on debugging modes is available in EK-RX671 user's manual.

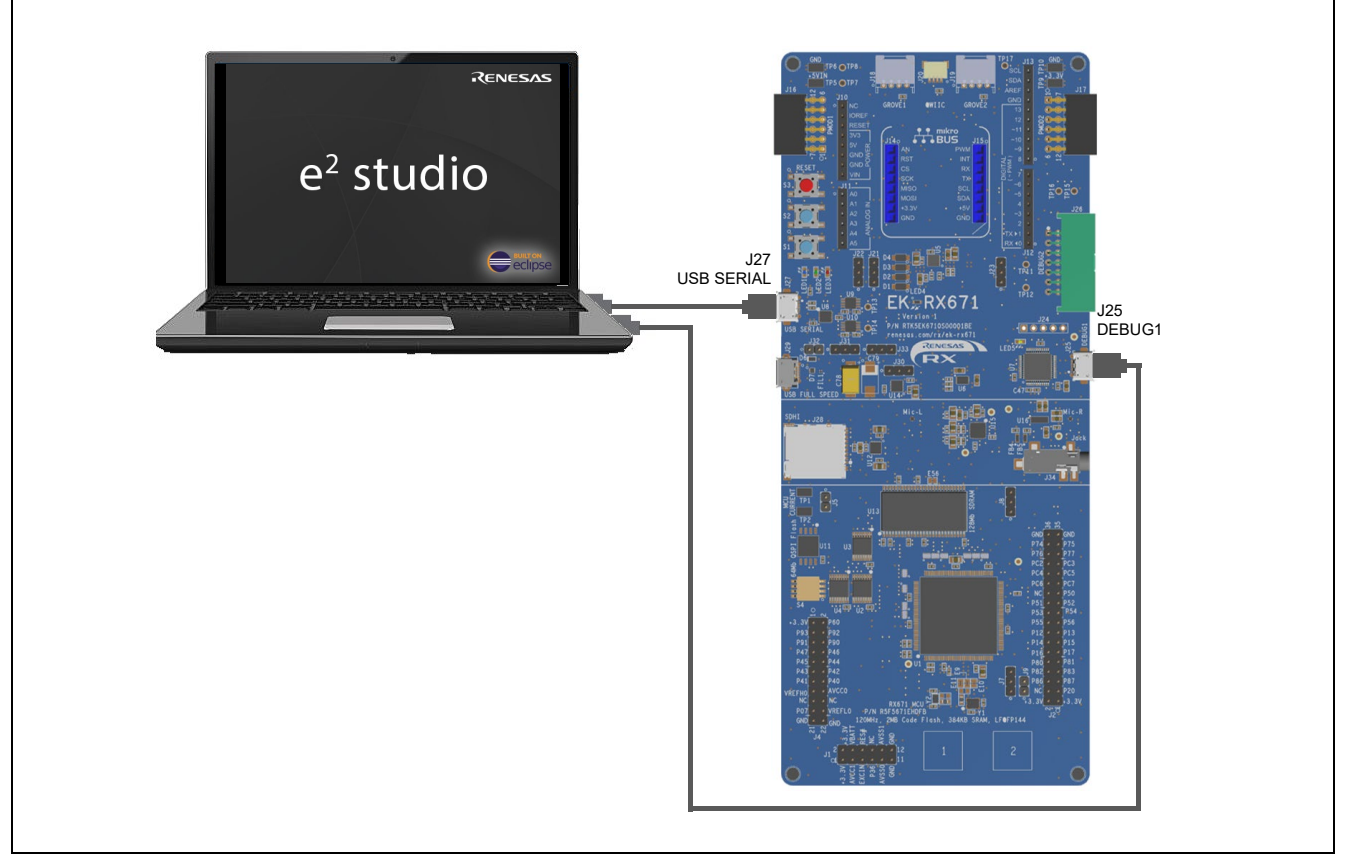

#### Figure 25. Connecting the EK-RX671 Board to the Host PC via USB Debug Port

3. The debug LED (LED5) flashes yellow to indicate that the E2OB driver has been detected by the EK-RX671 board.

## 5.5 Downloading and Running the Modified Quick Start Example Project

1. In e<sup>2</sup> studio, click the drop-down menu for the debug icon, select **Debug Configurations** option.

|                                 | (no launch history)  |   | Q. (E                         |
|---------------------------------|----------------------|---|-------------------------------|
| @ quickstart_ek_rx671_ep.scfg × | Debug As             | > |                               |
| Overview information            | Debug Configurations |   | 5                             |
| overview information            | Organize Favorites   |   | Generate Code Generate Report |

Figure 26. Selecting the Debug Option

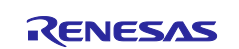

2. In the dialogue, on the left-hand pane, expand the **Renesas GDB Hardware Debugger** and select the built image to debug. In this case, the **quickstart\_ek\_rx671\_ep HardwareDebug**, and click on **Debug** button.

| Debug Configurations                                                                                                    |                                            |                            | 12             |                |  |  |  |
|----------------------------------------------------------------------------------------------------|--------------------------------------------|----------------------------|----------------|----------------|--|--|--|
| reate, manage, and run configurati                                                                                                    | ons                                        |                            |                | Ŕ              |  |  |  |
| 80 10 × 10 7 ▼                                                                                                    | Name: quickstart_ek_rx671_ep HardwareDebug |                            |                |                |  |  |  |
| ype filter text                                                                                                    | 🗈 Main 🌣 Debugger 🕨 Startup 🖾 Common 🦻     | Source                     |                |                |  |  |  |
| C/C++ Application                                                                                                    | Project:                                   |                            |                |                |  |  |  |
| EASE Script                                                                                                    | quickstart_ek_rx671_ep                     |                            |                | <u>B</u> rowse |  |  |  |
| C GDB Hardware Debugging                                                                                                    | C/C++ Application:                         |                            |                |                |  |  |  |
| GDB OpenOCD Debugging     GDB Simulator Debugging     (BU850)                                                                             | HardwareDebug/quickstart_ek_rx671_ep.x     |                            |                |                |  |  |  |
| Java Applet                                                                                                    |                                            | <u>V</u> ariables          | Search Project | Browse         |  |  |  |
| III Java Application                                                                                                    | Build (if required) before launching       |                            |                |                |  |  |  |
| Launch Group                                                                                                    | Build Configuration: Select Automatically  |                            |                | ~              |  |  |  |
| Remote Java Application     Renesas GDB Hardware Debugging                                                                                | O Enable auto build                        | O Disable auto build       |                |                |  |  |  |
| <ul> <li>Refless GDs Faidware Debugging</li> <li>quickstart_ek_rx671_ep HardwareD</li> <li>Renesas Simulator Debugging (RX, RL</li> </ul> | Use workspace settings                     | Configure Workspace Settin | <u>gs</u>      |                |  |  |  |
|                                                                                                    |                                            |                            |                |                |  |  |  |
| > ter matched 13 of 15 items                                                                                                    |                                            |                            | Reyert         | Apply          |  |  |  |
|                                                                                                    |                                            |                            |                |                |  |  |  |

Figure 27. Selecting the Debug Image

- 3. If the firewall does not allow **'e2-server-gdb.exe'** to communicate, a confirmation dialog will be displayed. Check the **'Private networks, such as my home or work network'** box and click **'Allow access'**.
- 4. A user account control dialog may be displayed. Enter the administrator password and click Yes.
- 5. A dialog box may appear. Click Switch.

| Con         | firm Perspective Switch X                                                                                                    |  |  |
|-------------|----------------------------------------------------------------------------------------------------|--|--|
| ?           | This kind of launch is configured to open the Debug perspective when it suspends.                                                   |  |  |
|             | This Debug perspective supports application debugging by providing views for displaying the debug stack, variables and breakpoints. |  |  |
|             | Switch to this perspective?                                                                                                    |  |  |
| <u>R</u> em | nember my decision                                                                                                    |  |  |
|             | <u>S</u> witch <u>N</u> o                                                                                                    |  |  |

Figure 28. Opening the Debug Perspective

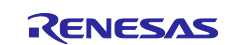

## 5.6 Running the Quick Start Example Project

1. Press F8 or click Resume icon to begin executing the project.

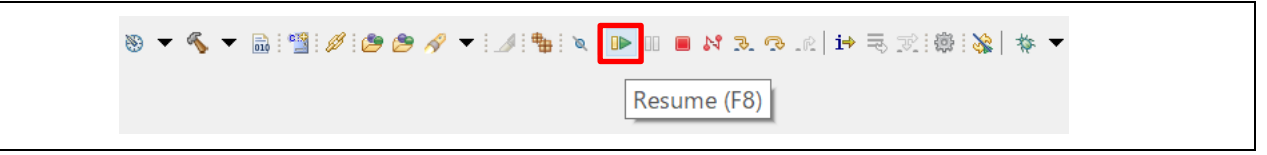

Figure 29. Executing the Project

2. The modified Quick Start Example Project is programmed into the EK-RX671 board and is running. The project can be paused, stopped, or resumed using the debug controls.

## 6. Next Steps

- To learn more about the EK-RX671 kit, refer to the EK-RX671 user's manual and design package available in the Documents and Download tabs respectively of the EK-RX671 webpage at renesas.com/rx/ek-rx671
- 2. Renesas provides several example projects that demonstrate different capabilities of the RX MCUs. These example projects can serve as a good starting point for users to develop custom applications.

## 7. Website and Support

Visit the following URLs to learn about the kit and the RX family of microcontrollers, download tools and documentation, and get support.

EK-RX671 Resources RX Kits Information RX Product Information RX Product Support Forum Renesas Support renesas.com/rx/ek-rx671 renesas.com/rx/kits renesas.com/rx renesas.com/rx/forum renesas.com/support

#### Provide Feedback/Request a Feature

Renesas aims to provide the best microcontroller kit experience to help our customers jumpstart innovation and take products to market faster with the RX family of microcontrollers. The Renesas RX microcontroller kits have been designed with a lot of attention to detail and customer-centered thinking in every aspect of the design. Renesas aims to exceed customer expectation.

Renesas looks forward to hearing your feedback and learning how we can enhance your experience. Please share your feedback at <u>renesas.com/rx/kitfeedback</u>.

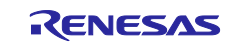

## **Revision History**

|      |           | Description |                 |
|------|-----------|-------------|-----------------|
| Rev. | Date      | Page        | Summary         |
| 1.00 | Jan.31.23 |             | Initial release |

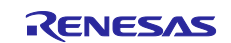

EK-RX671 – Quick Start Guide

Publication Date: Jan.31.23

Published by: Renesas Electronics Corporation

EK-RX671 – Quick Start Guide

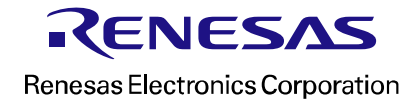